## MANAGEMENT INFORMATION SYSTEM FOR Pradhan Mantri Awas Yojana

### PMAY MIS can be accessed at

# http://pmaymis.gov.in

### **Stages of PMAY MIS**

- First phase of development has been completed in the month of December 2015.
- Site hosted at NIC Cloud in the month of January 2016.
- Site got the cyber security clearance for the safe hosting in the month of April 2016.

**PMAY MIS - Work Flow** 

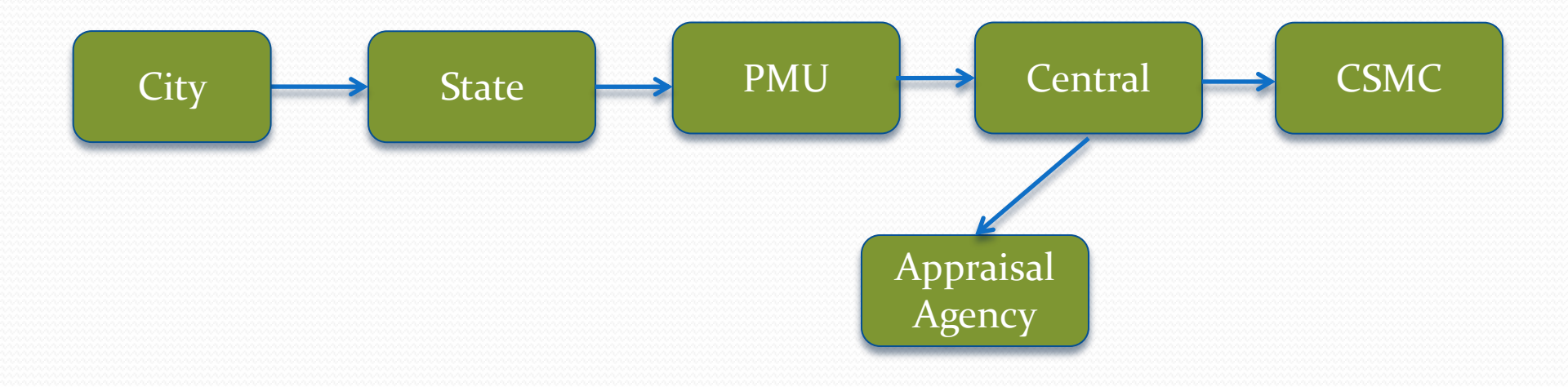

### **Benefits of MIS**

- On line reporting on the progress of the scheme by all stake holders
- More accurate and speedy on reporting
- Individual beneficiaries can be tracked
- Less time-taking and less error-prone
- Can generate reports based on multiple criteria
- Option to select the output of the report in tabular form
- Provision to export the reports to MS Excel.
- Used by Center, States and Cities, PMU, Appraisal Agency, CSMC for monitoring progress
- 24 x 7 online access to the Portal for all the stake holders.

### **Functionality of PMAY MIS**

### PMAY MIS is

• G2C • G2G • G2B

### **Users (stake holders) of PMAY MIS**

- ULB/Cities
- States
- PMU
- Central
- Scrutiny / Appraisal Agencies
- CSMC

### Things to be done after First login

- Update Profile
- Change Self Password
- Update all Master Data
  - Ward Master
  - Slum Master
  - Area Master
  - Location master
  - Implementing Agency Master
  - Add Bank-Branch details
- Add/Update Project In charge Details
- Add/Update Bank Account Details

### In case of any Problem

- Download the User Manual from the Home Screen
- Download the Process Flow and try to understand
- Submit your Problem/Feedback through the option Feedback/Complaint in <u>Admin panel</u>

### **Password Policy**

- Password should contain Minimum eight Characters along with minimum one Special Character and one Number.
- User name and Captcha are not case sensitive

### **Activities of City users**

- Entry of Survey Data and modification of survey data.
- Provision provided to transfer of data from one Survey to another.
- Update name and Aadhar (as per the Aadhar card )
- Entry of DPR's (7A, 7B, 7C, 7D).
- Attaching of Beneficiaries with DPR.
- Removing of Beneficiary from DPR it can be done up to SLSMC approval.
- Entry of HFAPoA status

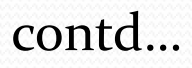

### **Activities of City users**

- Update all Master Data
  - Ward Master
  - Slum Master
  - Location Master
  - Area Master
  - Implementing Agency Master
  - Add Bank-Branch details
- Add/Update Project In charge Details
- Add/Update Bank Account Details

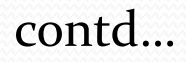

### **Activities of City users**

**Note :** - Duplicate Aadhar number survey data won't be available for attaching the beneficiary with DPR.

- Duplicate Aadhar number survey data can be edited and it can be deleted (by this option only the Aadhar no can be edited)
- Physical progress of the projects (Latest stage achieved) on monthly basis for the CSMC approved projects.

contd....

#### Activities of City users on HFAPoA

#### Note :

This is a one time entry after it has to be done after completing the survey. All are entry screen. System is not calculating anything from survey data. After submission of Final HFAPoA the data can't be modified.

#### There Five stages namely

- Strategies for Tenable Slum
- Strategies for Untenable Slum
- Proposed Interventions in Slums
- Proposed Interventions for Other Urban Poor
- Year-wise targets under different components
- HFAPoA Final Submission

### Activities of City users on AIP

#### Note :

This is a one time entry for a year. This has to be prepared after completing the survey. Entry based on financial year wise;

All are entry screen. System is not calculating anything from survey data. After submission of Final AIP the data can't be modified. There five stages namely ;

- Subsidy for Beneficiary-led Individual House Construction or Enhancement;
- Slum Rehabilitation of Slum Dwellers with Participation of Private Sector;
- Affordable Housing in Partnership with Public & Private Sectors;
- Affordable Housing for Weaker Section through Credit Linked Subsidy;
- Summary sheet for AIP; and
- Final Submission of AIP

# **OFFLINE DATA**

- Provision to upload the survey data on OFF-LINE (format available, Data column should be the same. Data should follow the same sequence and same formats as well as the same master codes etc.)
- After the availability of data on the prescribed EXL format it can be uploaded
- Approval of uploaded Survey data by Ulb
- Removal of wrongly uploaded Survey data

## **CITIZEN DATA**

- Approval of Citizen entered data
- Removal of Approved Citizen data

### **Activities of State users**

- Approval of DPR submitted by cities.
- Upload signed copy of DPR (Annexure 7A,7B, 7C & 7D).
- Upload consolidate DPR of In-Situ.
- Freeze and unfreeze of DPR
- SLSMC member details
- SLSMC Minutes
- SLAC member details
- SLAC minutes details

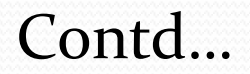

### **Activities of State users**

- Approval of the final submission of HFAPoA by the cities.
  Provision to unlock the final submission of HFAPoA for the modification by the cities
- •Approval of the final submission of AIP by the cities.
- •Provision to unlock the final submission of AIP for the modification by the cities
- •Add/Update State Incharge Details
- Create/Change City Login
- •Add/Update State Nodal Agency
- •Add/Update Implementing Agency Master Details
- •Add/Update Bank Branch Details
- •Add/Update Bank Account Details

## **Activities of PMU**

• Scrutiny of State Approved DPR's.

### **Activities of Central users**

- Decision on PMU Scrutinized DPR's
- Forwarding to Appraisal Agency if needed for further Scrutiny.
- Forward to CSMC for Approval.
- Add/Update Region Contact Details.
- Create/Change State Login.
- Create/Change City Login.
- Add/Update Central Nodal Agency.
- Add/Update Appraisal/Scrutiny Agency.
- Add/Update Bank Branch Details.
- Add/Update Bank Account Details.

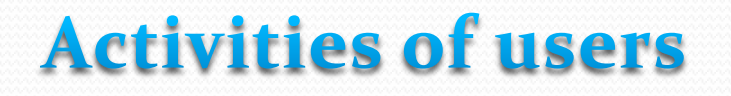

### Scrutiny / Appraisal Agencies :-

• DPR which are forwarded by the Central will be scrutinized by Appraisal Agencies

### <u>CSMC</u> :-

- Decision on the Central Approved DPR's.
- Releases of Installments to States project wise.

# Things to be included in future

- Integration with UMANG (mobile Application);
- Integration with CSC ;
- Integration with PFMS;
- Dashboard to show component-wise physical and financial progress of the states as well as the entire nation at a glance;
- Option to select the output of the report in graphical or tabular form;
- Facility to send alerts in the form of SMS and e-mail;
- Interact with citizen and officials through SMS;
- Interact with citizen and officials through Email;
- Generation of letters in bilingual (Hindi & English); and
- Uploading images, documents etc.

### **MIS Present Status**

- First MIS Training to TOT was conducted on 19<sup>th</sup> Feb at Delhi.
- Second MIS training to TOT was conducted at Hyderabad on

#### Status of Survey Data

|      |                      |             |          | Total No. of Survey Da | ta Entered : 2533671 | Total No. of Beneficia | ry Attached : 1345 |
|------|----------------------|-------------|----------|------------------------|----------------------|------------------------|--------------------|
| 8.76 | Binto Name           | No of China | Seture ( | AUT                    | II.C                 | CLS:                   | Tetal              |
| 1    | Mentaliza            | 1           | 1        | 1                      | 22                   | 11                     | 110                |
|      | Marran               | . 7         |          | 1.0                    | 2062                 | 2                      | 2112               |
| ¥ :  | Segninud             | 3           | 4        | - E                    | 24                   | 0                      | 14                 |
|      | Zepon                | 29          |          |                        | 11113                | 212                    | 22809              |
|      | Author Projek        | 03          | 1012     | 205,802                | REALS                | 6182                   | 616129             |
|      | Bihar                | 301         | 2        | 22                     | 20789                | 2                      | 20134              |
|      | Chlistingark         | 29          | 29932    | 24414                  | 4323                 | 2048                   | 71499              |
| 1    | Geanant              | 155         | 15501    | 222082                 | 102298               | 208276                 | 7/8267             |
|      | Handal Padell        | 13          | 2        | 4531                   | 2562                 | 820                    | 12005              |
| iù   | Incases and Revisant | 23          | 121      | 2918                   | 47222                | 24125                  | 12000              |
| 11   | Derthaut             | 29          | 32       | 322                    | 29928                | 2216                   | 32405              |
| 12   | Kemmuna              | 242         | 29243    | 263528                 | 179883               | 35863                  | 218415             |
| 18   | Xeala                | 34          | 8        | 12237                  | 04023                | 82283                  | 111127             |
| 14   | Maillon Postada      | 64          | 12233    | 120032                 | 40613                | #8232                  | 243180             |
| 15   | Mekamikte            |             | 13781    | 24236                  | 11280                | 11423                  | £344]              |
| 16   | SCI of Delta         | 1           | 1        | 1                      | 1                    | 1                      | 1                  |
| 17   | Odadas               | 18          | 4141     | 2                      | 5332                 | 1                      | 8802               |
| 16   | Daut                 |             | 2        | 2                      | 307                  | 1                      | 201                |
| 19   | Execution            | 12          | 324      | 41.12                  | \$221                | 1320                   | 14129              |
| 10   | Tend Netu            | 178         | 145      | 11219                  | 10714                | 2111                   | 56119              |
| 1    | Telinignus           | 1           | 1        | 1220                   | 1                    | 0                      | 1283               |
| 12   | Une Poded            | 4           | 2        | 1                      | -                    | 2                      | 1                  |
| 15   | Umsthad              | 25          | 13501    | 2026                   | 2.521                | 411                    | 25126              |
| 14   | West Smight          | 103         | 1        | 145                    | 62888                | 1                      | 62142              |
|      | TOTAL                | 1341        | 130463   | 1139642                | 763988               | 409436                 | 2533529            |

#### No. of Beneficiaries

#### - State wise detail-

| S.No | State Name              | InSitu      | АНР         | BLC New<br>Construction | BLC Enhancement | CLS      | Total        |
|------|-------------------------|-------------|-------------|-------------------------|-----------------|----------|--------------|
| 1    | Andhra Pradesh          | <u>0</u>    | <u>6511</u> | <u>27543</u>            | <u>0</u>        | <u>0</u> | <u>34054</u> |
| 2    | <u>Bihar</u>            | <u>0</u>    | <u>0</u>    | <u>14763</u>            | <u>0</u>        | <u>0</u> | <u>14763</u> |
| 3    | <u>Gujarat</u>          | <u>2008</u> | <u>529</u>  | <u>0</u>                | <u>0</u>        | <u>0</u> | <u>2537</u>  |
| 4    | <u>Himachal Pradesh</u> | <u>0</u>    | <u>0</u>    | <u>699</u>              | <u>837</u>      | <u>0</u> | <u>1536</u>  |
| 5    | Jammu and Kashmir       | <u>0</u>    | <u>0</u>    | <u>38</u>               | <u>0</u>        | <u>0</u> | <u>38</u>    |
| 6    | <u>Jharkhand</u>        | <u>0</u>    | <u>0</u>    | <u>9765</u>             | <u>0</u>        | <u>0</u> | <u>9765</u>  |
| 7    | <u>Kerala</u>           | <u>0</u>    | <u>0</u>    | <u>6779</u>             | <u>0</u>        | <u>0</u> | <u>6779</u>  |
| 8    | <u>Madhya Pradesh</u>   | <u>0</u>    | <u>1131</u> | <u>1271</u>             | <u>0</u>        | <u>0</u> | <u>2402</u>  |
| 9    | <u>Mizoram</u>          | <u>0</u>    | <u>0</u>    | <u>1</u>                | <u>0</u>        | <u>0</u> | 1            |
| 10   | NCT of Delhi            | <u>0</u>    | <u>0</u>    | <u>1</u>                | <u>0</u>        | <u>0</u> | 1            |
| 11   | <u>Odisha</u>           | <u>2354</u> | <u>0</u>    | <u>6</u>                | <u>0</u>        | <u>0</u> | <u>2360</u>  |
| 12   | <u>Rajasthan</u>        | <u>0</u>    | <u>405</u>  | <u>0</u>                | <u>0</u>        | <u>0</u> | <u>405</u>   |
| 13   | <u>Tamil Nadu</u>       | <u>0</u>    | <u>2326</u> | <u>16441</u>            | <u>0</u>        | <u>0</u> | <u>18767</u> |
| 14   | <u>Uttar Pradesh</u>    | 1           | <u>0</u>    | <u>1</u>                | <u>0</u>        | <u>0</u> | <u>2</u>     |
| 15   | <u>Uttarakhand</u>      | <u>0</u>    | <u>0</u>    | <u>2270</u>             | <u>0</u>        | <u>0</u> | <u>2270</u>  |
| 16   | West Bengal             | <u>0</u>    | <u>0</u>    | <u>32682</u>            | <u>0</u>        | <u>0</u> | <u>32682</u> |
|      | TOTAL                   | 4363        | 10902       | 112260                  | 837             | 0        | 128362       |

#### **Home Page**

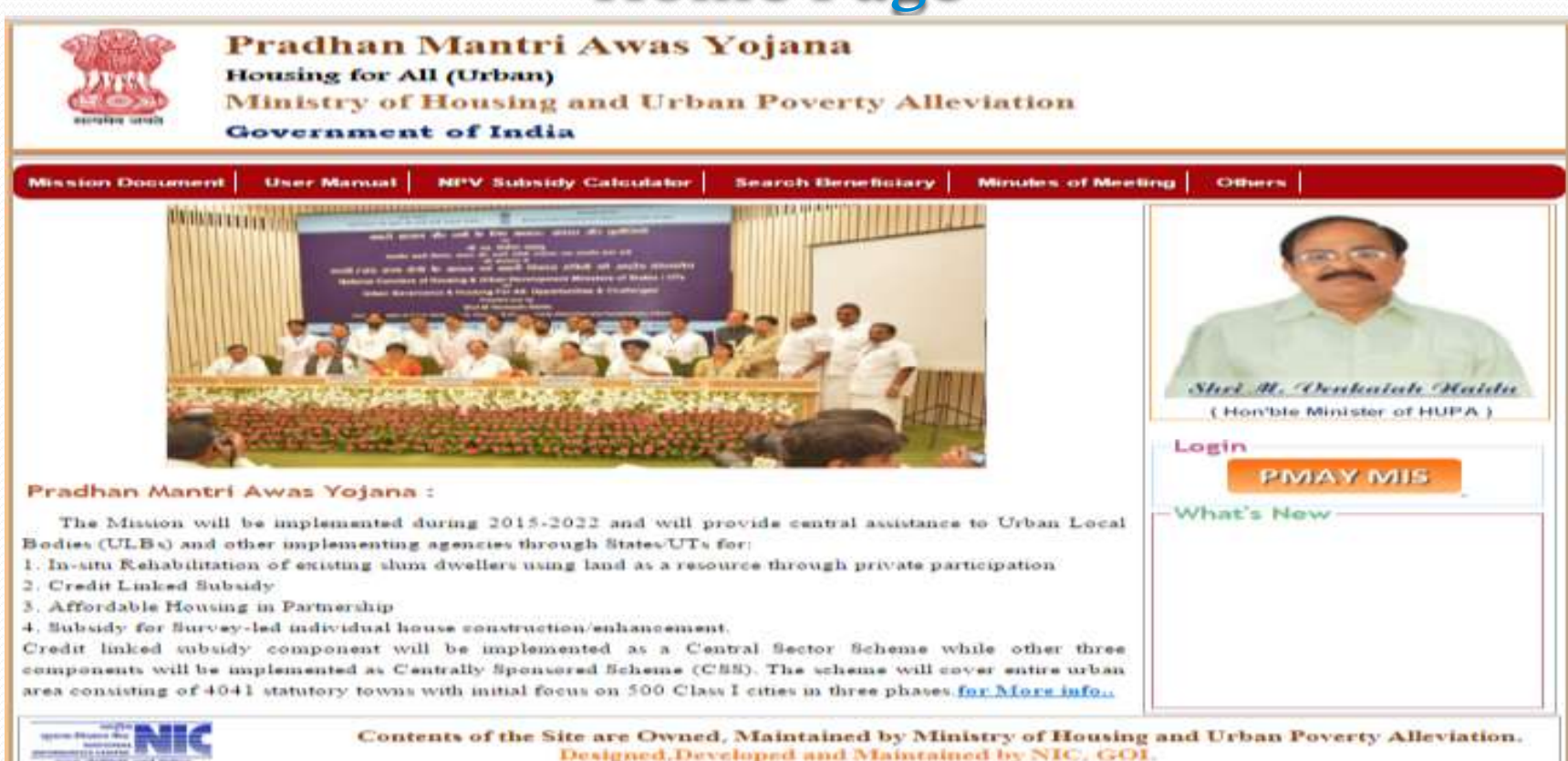

#### **MISSION DOCUMENT**

# By clicking on "Mission Document" in the main menu, HFA Guidelines can be seen.

### **NPV Subsidy Calculator**

By clicking on the "NPV Subsidy Calculator" in the main menu, any one can check the Subsidy Amount by entering the loan amount, rate of interest and loan period.

| सत्यमेव जयते      | Pradhan Mantri Awas Yojana<br>Housing for All (Urban)<br>Ministry of Housing and Urban Poverty Alleviation<br>Government of India |              |  |
|-------------------|----------------------------------------------------------------------------------------------------|--------------|--|
| -NPV Subsidy Calc | ulator                                                                                                    |              |  |
|                   | Total Loan Amount (in Rs.)<br>Rate of Interest                                                                                    |              |  |
|                   | Total Loan Period (in Months                                                                                                    |              |  |
|                   |                                                                                                    | Calculate    |  |
|                   |                                                                                                    |              |  |
|                   | Total Loan Amount (in Rs.)                                                                                                    | 1,000,000.00 |  |
|                   | Rate of Interest                                                                                                    | 10.50        |  |
|                   | Total Loan Period (in Months                                                                                                    | 180          |  |
|                   | Number of EMIs                                                                                                    | 180          |  |
|                   | Subsidy Amount                                                                                                    | 220.187.05   |  |

### **Search Beneficiary**

If any one want to search any beneficiary then click on "Search Beneficiary" in the main menu, then click on "Search by Name"

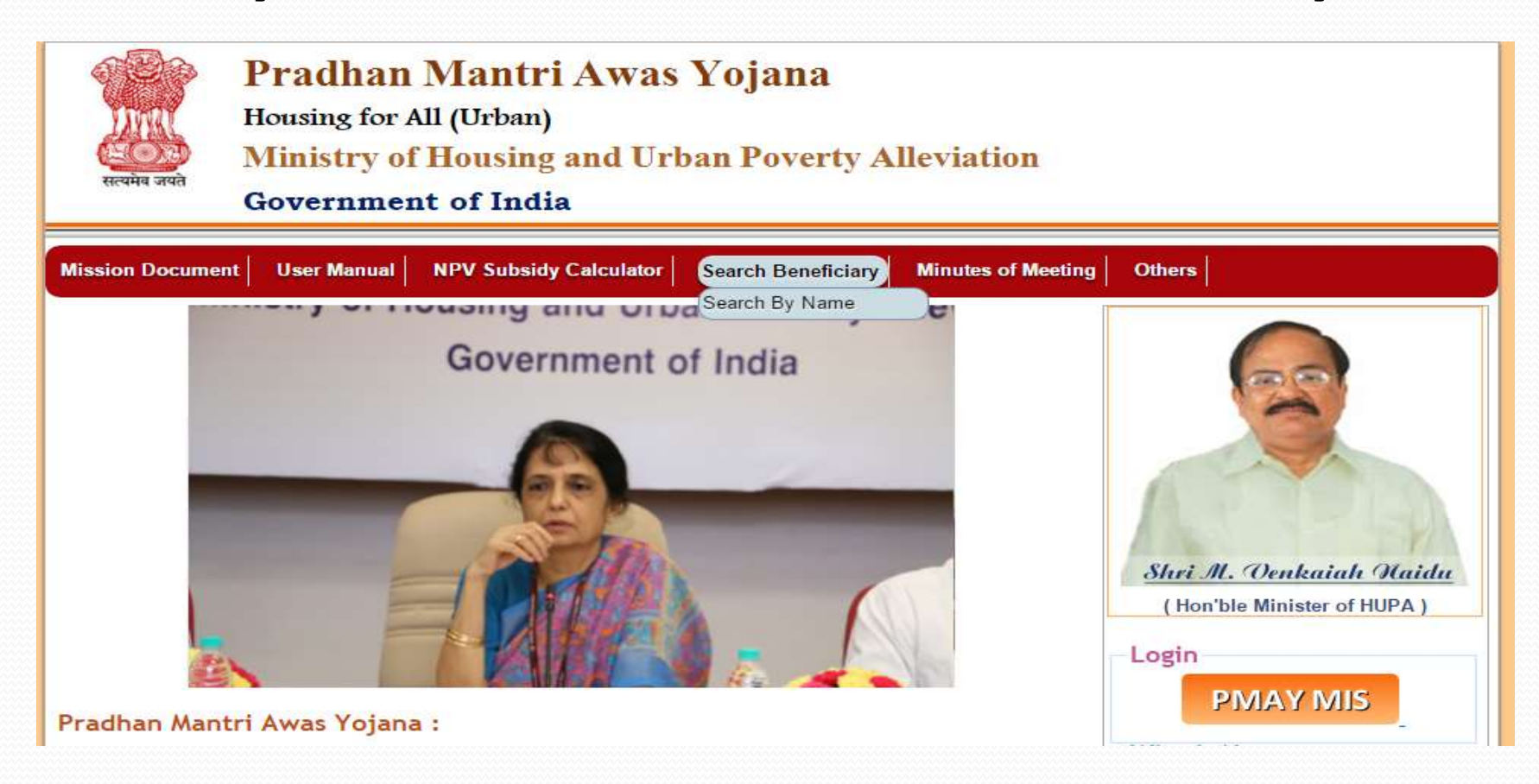

# <u>Search By Name</u> : Enter first 3 character of the name and then press the show button.

| Real of            | Pradhan Mantri Awas Yojana     Litteer i valifie       Housing for All (Urban)     Ministry of Housing and Urban Poverty Alleviation       Government of India     Litteer i valifie |
|--------------------|----------------------------------------------------------------------------------------------------|
| - Search By Name - | Name:<br>Please enter atleast first 3 character of Name Show Cancel                                                                                                    |

#### The list of the beneficiaries will be displayed as shown in the below screen.

| arcii by   | Nanie — |             |             |        |     | Name     | Please ent | er atleast first 3 character of Name           |           | Show Can      | cel          |       |
|------------|---------|-------------|-------------|--------|-----|----------|------------|------------------------------------------------|-----------|---------------|--------------|-------|
| eneficiary | Detail  | /           | Click t     | his    |     |          |            |                                                |           |               |              |       |
|            | S.No    | Name        | Father Name | Gender | Age | Religion | Caste      | Component Name                                 | City Name | State Name    | Aadhar No    | Image |
|            | 1       | Abhay Kumar | Pawan       | Male   | 32  | Hindu    | General    | Beneficiary Led Construction or<br>Enhancement | Allahabad | Uttar Pradesh | 454493269556 | 9     |

#### On clicking the name, family member details of that person will be displayed.

|                                                                         |             |                                                                                                    |         |              |          | Show Cancel |                                                |              |               |              |       |  |
|-------------------------------------------------------------------------|-------------|----------------------------------------------------------------------------------------------------|---------|--------------|----------|-------------|------------------------------------------------|--------------|---------------|--------------|-------|--|
| nformatic                                                               |             |                                                                                                    |         |              |          |             |                                                |              |               |              |       |  |
| Family                                                                  | menders deb | ilis of Abhay Kumar                                                                                                    |         |              |          |             |                                                |              |               |              |       |  |
| S.No         Name           1         abc           2         kumar ram |             | name                                                                                                    |         | Male<br>Male |          |             | 25<br>26                                       | Relation     |               | Aadhar No    |       |  |
|                                                                         |             | in the second second se | Brother |              |          |             |                                                | 816161616161 |               |              |       |  |
| 2 kum<br>3 ram                                                          |             | ram kumar                                                                                                    | Male    |              |          |             | 24                                             | Brother      |               | 847474101010 |       |  |
| ry Detai                                                                | Name        | Father Name                                                                                                    | Gender  | Age          | Religion | Caste       | Component Name                                 | City Name    | State Name    | Aadhar No    | Image |  |
| 1                                                                       | Abhav Ku    | <mark>mar</mark> Pawan                                                                                                    | Male    | 32           | Hindu    | General     | Beneficiary Led Construction or<br>Enhancement | Allahabad    | Uttar Pradesh | 454493269556 |       |  |

### **PMAY Login**

\_\_\_\_\_

| <u>Ноте</u>                                                   |                        |
|---------------------------------------------------------------|------------------------|
| PMAY-HFA(U) Login                                             | r orgot Password       |
| User Name :<br>Password :<br>Captcha :<br>Enter the Captcha : | C 2 Z Z C L 🥭          |
| Login                                                         | Cancel                 |
| Username and Captcha ar                                       | re not case sensitive. |
|                                                               |                        |
| L                                                             |                        |
|                                                               |                        |

## Home page after successful login

|                  | Prad<br>Housin<br>Minis<br>Gover | han M<br>g for All (I<br>try of Ho<br>nment o | antri Awas<br><sup>Urban)</sup><br>Dusing and Urb<br>If India | Yojai<br>oan Pov | na<br>verty All | viation               |                           |        |
|------------------|----------------------------------|-----------------------------------------------|---------------------------------------------------------------|------------------|-----------------|-----------------------|---------------------------|--------|
| State Name : Utt | ar Pradesh                       |                                               |                                                               |                  |                 | City Name : Allahabad | You are Login as : ALDHFA | (Log O |
| Vhat's New :     | and and a                        | ( Theorem 201                                 | International Constants                                       | Constant of      |                 |                       |                           |        |
| anne survey i    | and DEP.                         | ditaras                                       | Search Dependency                                             | what             | -Addition       |                       |                           |        |
|                  |                                  |                                               |                                                               |                  |                 |                       |                           |        |
|                  |                                  |                                               |                                                               |                  |                 |                       |                           |        |
|                  |                                  |                                               |                                                               |                  |                 |                       |                           |        |
|                  |                                  |                                               |                                                               |                  |                 |                       |                           |        |
|                  |                                  |                                               | Pra                                                           | dha              | an N            | lantri Awas Yojana    |                           |        |
|                  |                                  |                                               |                                                               |                  |                 |                       |                           |        |